## **Coordinator - Check Member & Club Meeting Address**

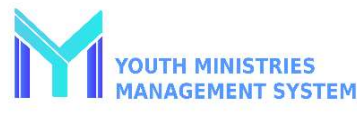

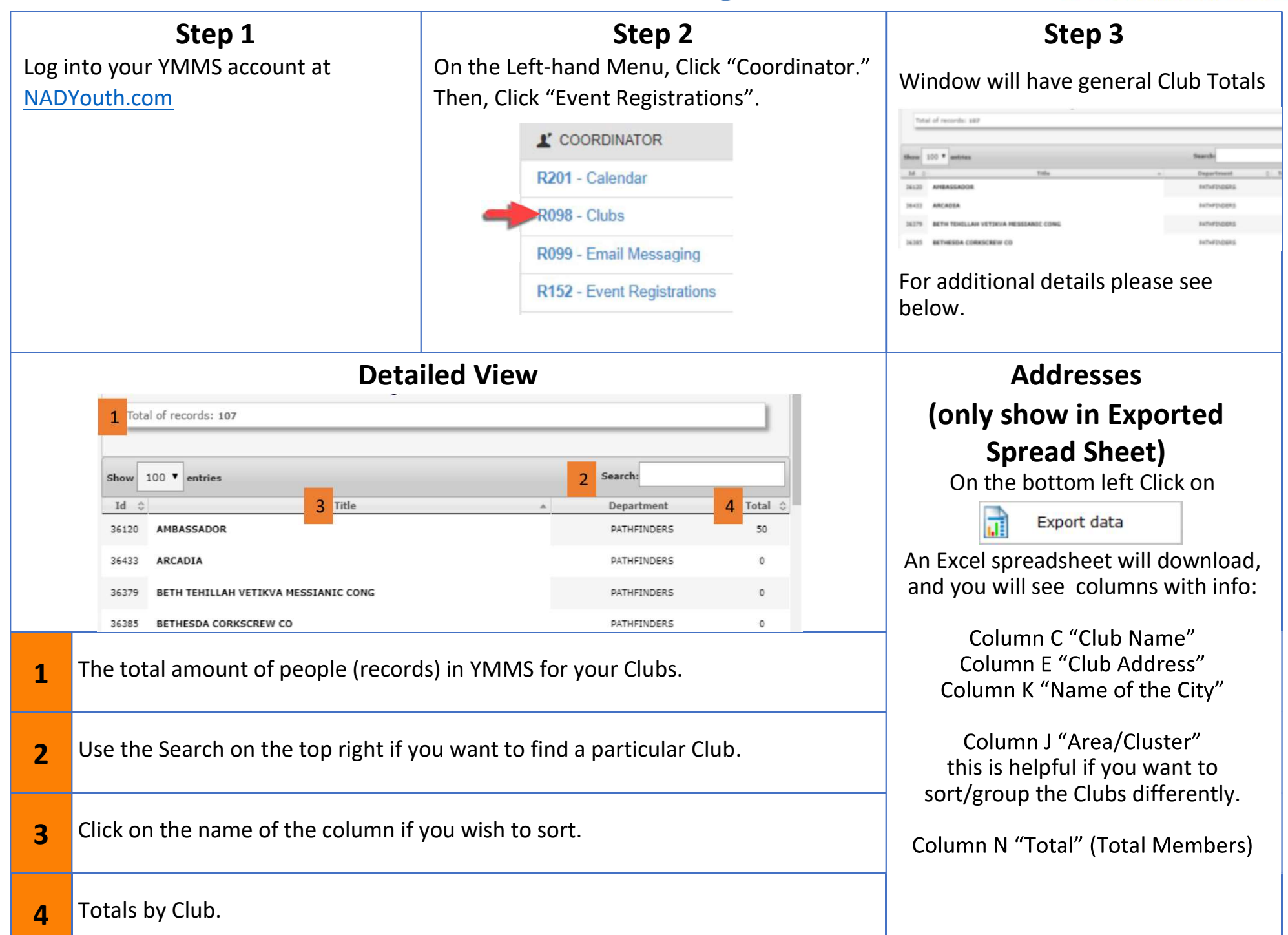